The following instructions describe how a user can setup a population selection via Banner Forms, then use CWIS **cc0496**, to print labels for the group of students/people who are part of the previously setup population selection.

| =         | Curry College REGI                                  | Pamela Lindberg A Sign Out        |
|-----------|-----------------------------------------------------|-----------------------------------|
| ×         | Process Submission Controls GJAPCTL 9.3.3 (REGI)    | 🗈 ADD 🖺 RETRIEVE 🚣 RELATED 🔅 TOO  |
| rocess:   | GLBDATA Population Selection Extract Parameter Set: | Start Over                        |
| PRINTER   | R CONTROL                                           | 📑 Insert 📑 Delete 🍢 Copy 🌱 Filter |
|           | Printer NOPRINT                                     | Lines 55                          |
|           | Special Print                                       | Submit Time                       |
| PARAME    | ETER VALUES                                         | 😭 Insert 🔳 Delete 🌆 Copy 🔍 Filter |
| Number *  | * Parameters                                        | Values                            |
| )1        | Selection Identifier 1                              | NSG ALL                           |
| 2         | Selection Identifier 2                              |                                   |
| 13        | New Selection Identifier                            |                                   |
| )4        | Description for new selection                       |                                   |
| )5        | Union/Intersection/Minus                            |                                   |
| )6        | Application Code                                    | REGISTRATION                      |
| )7        | Creator ID of Selection ID                          | MASTER                            |
| )8        | Detail Execution Report                             | Ν                                 |
| ₩ ◄ (     | 1 of 1 >>> 10 • Per Page                            | Record 8 of 8                     |
| LENGT     | TH: 1 TYPE: Character O/R: Optional M/S: Single     |                                   |
| 'Y' for S | SQL, Inserts and Paragraphs debug info.             |                                   |
| SUBMISS   | SION                                                | 🛃 Insert 🚍 Delete 🍢 Copy 🌱 Filter |
|           | Save Parameter Set as                               | Hold / Submit O Hold ( Submit     |
|           | <b>_</b>                                            | SA                                |
| DIT       |                                                     |                                   |

Login to Banner forms and run **GLBDATA**:

Click in the Submission Block to 'Save Parameter Set as', then Click SAVE (lower right corner) and you will be prompted for some parameters that are specific to this population selection:

## Creating Mailing Labels using a Population Selection

| × Pr                | rocess Submission Controls GJAPCTL 9.3.3 (REGI)                              | 🗈 ADD 🖹 RETRIEVE 🚠 RELATED 🌞 TO |  |  |  |  |  |  |
|---------------------|------------------------------------------------------------------------------|---------------------------------|--|--|--|--|--|--|
| rocess: GL          | BDATA Population Selection Extract Parameter Set:                            | Start Over                      |  |  |  |  |  |  |
| Spe                 | ecial Print                                                                  | Submit Time                     |  |  |  |  |  |  |
| PARAMETE            | R VALUES                                                                     | 😭 Insert 🕒 Delete 🦷 Copy 🔍 Filt |  |  |  |  |  |  |
| Number *            | Parameters                                                                   | Values                          |  |  |  |  |  |  |
| )1                  | Selection Identifier 1                                                       | NSG_ALL                         |  |  |  |  |  |  |
| 12                  | Selection Identifier 2                                                       |                                 |  |  |  |  |  |  |
| 13                  | New Selection Identifier                                                     |                                 |  |  |  |  |  |  |
| )4                  | Description for new selection                                                |                                 |  |  |  |  |  |  |
| 5                   | Union/Intersection/Minus                                                     |                                 |  |  |  |  |  |  |
| )6                  | Application Code                                                             | REGISTRATION                    |  |  |  |  |  |  |
| )7                  | Creator ID of Selection ID                                                   | MASTER                          |  |  |  |  |  |  |
| )8                  | Detail Execution Report                                                      | Ν                               |  |  |  |  |  |  |
| - 88                | &Term_Code                                                                   | 201709                          |  |  |  |  |  |  |
| K < 1               | of 1 🕨 📔 10 🔻 Per Page                                                       | Record 9 of                     |  |  |  |  |  |  |
| LENGTH:<br>WHERE \$ | : 30 TYPE: Character O/R: Required M/S: Multiple<br>SGBSTDN_TERM_CODE_EFF <= |                                 |  |  |  |  |  |  |
| SUBMISSIO           | N                                                                            | 🖶 Insert 🚍 Delete 🌆 Copy 🔍 Filt |  |  |  |  |  |  |
|                     | Save Parameter Set as                                                        | Hold / Submit O Hold () Submit  |  |  |  |  |  |  |
|                     | Name Description                                                             |                                 |  |  |  |  |  |  |
|                     |                                                                              |                                 |  |  |  |  |  |  |
| <b>A 2</b>          | <u> </u>                                                                     |                                 |  |  |  |  |  |  |
|                     |                                                                              |                                 |  |  |  |  |  |  |

Make sure your cursor is in the Submission block, click on the 'Save Parameter Set as' (you might need to unclick/then click again, then Save again.

You will see messages in the upper right corner:

| Process Submission Controls GJAPCTL 9.3.3 (REGI) Image: ADD Image: Retrieve |                                             |  |  |  |  |  |  |
|-----------------------------------------------------------------------------|---------------------------------------------|--|--|--|--|--|--|
|                                                                             |                                             |  |  |  |  |  |  |
| Process: SteloArA Parameter set:                                            | t parameter values as user level defaults.  |  |  |  |  |  |  |
| Get Started: Fill out the fields above and press Go.                        | Note: Dynamic parameters will not be saved. |  |  |  |  |  |  |
| Sequence nu                                                                 | mber is: 1169615                            |  |  |  |  |  |  |

This will create a population selection NSG\_ALL.

If you specified a printer above, then GLBDATA completes, a report should print which will include the number of people in your population selection.

If you specified 'NOPRINT' above, then to verify that rows have been put into the population selection, you can go to GLIEXTR, enter the application and selection ID you used in GLBDATA, the creator ID will display, and your user id should display below. Click on 'Go', and all the rows in your population will display below.

| Name Sort by ID           |                                                                                                    |                                                                      |                                                                            |
|---------------------------|----------------------------------------------------------------------------------------------------|----------------------------------------------------------------------|----------------------------------------------------------------------------|
| SELECTION EXTRACT INQUIRY |                                                                                                    | 🛃 Insert                                                             | 🗖 Delete 📲 Copy 🔍 Filter                                                   |
| Name                      | Deceased                                                                                                    | Confidential                                                         | System Information                                                         |
| Abelli, Richard A.        |                                                                                                    |                                                                      | System                                                                     |
| Aberra, Eskender M.       |                                                                                                    |                                                                      | System                                                                     |
| Acevedo, Keilah Y.        |                                                                                                    |                                                                      | System                                                                     |
| Adams, Benjamin S.        |                                                                                                    |                                                                      | System                                                                     |
| Adams, Traci A.           |                                                                                                    |                                                                      | System                                                                     |
| Adduci, Alicia J.         |                                                                                                    |                                                                      | System                                                                     |
| Adeleye, Eniola           |                                                                                                    |                                                                      | System                                                                     |
| Adepoju, Olumide A.       |                                                                                                    |                                                                      | System                                                                     |
| Agu, Hope                 |                                                                                                    |                                                                      | System                                                                     |
| Aguilar, Noel             |                                                                                                    |                                                                      | System                                                                     |
| Albert, Lindsay E.        |                                                                                                    |                                                                      | System                                                                     |
| Aldred, Elissa A.         |                                                                                                    |                                                                      | System                                                                     |
| Allen, Cristina M.        |                                                                                                    |                                                                      | System                                                                     |
| Allen, Jennifer           |                                                                                                    |                                                                      | System                                                                     |
| Almeida, Nicole C.        |                                                                                                    |                                                                      | System                                                                     |
| Almore, Tatyana M.        |                                                                                                    |                                                                      | System                                                                     |
| Altieri, Charles M.       |                                                                                                    |                                                                      | System                                                                     |
| Alves, Andreia T.         |                                                                                                    |                                                                      | System                                                                     |
|                           |                                                                                                    |                                                                      | -                                                                          |
|                           | SELECTION EXTRACT INQUIRY     Name     Abelli, Richard A.     Aberra, Eskender M.     Acevedo, Keilah Y.     Adams, Benjamin S.     Adams, Traci A.     Adduci, Alicia J.     Adeleye, Eniola     Adeleye, Eniola     Adepoju, Olumide A.     Aguilar, Noel     Albert, Lindsay E.     Aldred, Elissa A.     Allen, Cristina M.     Allen, Jaonifer     Almore, Tatyana M.     Altives, Andreia T. | SELECTION EXTRACT INQUIRY     Name   Deceased     Abelii, Richard A. | SELECTION EXTRACT INQUIRY   Deceased   Confidential     Abelii, Richard A. |

This Population Selection can then be used for processing reports in GJAPCTL in Banner or to print labels in CWIS via report **cc0469**.

For printing labels, login to CWIS and run report cc0469 Mailing Labels for a Population Selection from the General Menu.

Enter the address hierarchy you want to use (if you want only PR address, then enter PR for parameter 1 and leave the others blank):

| C https://idun.curry.edu:8250/pls/prod_dad/ccreport.p_rptmenu2 - Windows Internet Explorer  |                                 | - 7 🛛                             |
|---------------------------------------------------------------------------------------------|---------------------------------|-----------------------------------|
| COO - 2 https://idun.curry.edu:8250/pls/prod_dad/ccreport.p_rptmenu2                        | Google                          | P -                               |
| Eile Edit Yiew Favorites Iools Help                                                         |                                 |                                   |
| 😪 🏟 🌈 https://idun.curry.edu:8250/pls/prod_dad/ccreport.p                                   | 🙆 • 🔊 ·                         | 🖶 🔹 🔂 Page 🔹 🍈 Tools 🔹 🎽          |
| CURRY WEB INFORMATION SYSTEM                                                                | MILTON<br>PLYMOUTH<br>WORCESTER | ×                                 |
| Personal Information   Student and Financial Aid   WebTailor Administration     Search   Go |                                 | SITE MAP HELP EXIT                |
| Click for Help Mailing Labels for a Population Selection                                    |                                 |                                   |
| Address Type 2:                                                                             |                                 |                                   |
| Address Type 4:<br>Click to Run Mailing Labels for a Population Selection<br>Report Menu    |                                 |                                   |
| RELEASE: 7.3                                                                                | pow<br>SUI                      | red by<br>IGARD' HIGHER EDUCATION |
|                                                                                             | V Trusted                       | i sites 🔍 100% 🔻 🛒                |

Click on Click to Run Mailing Labels for a Population Selection.

The next screen will bring up a list of population selections in Banner that have been executed **by you**. Choose your population selection and click Select to run report and create document.

| NSG_ALL-MASTER | REGISTRATIONPLINDBER0908 | Selection ID |
|----------------|--------------------------|--------------|
| Select         |                          | Exit         |
|                |                          |              |
|                |                          |              |

## Creating Mailing Labels using a Population Selection

| X  |                          |             |              |            |            |             |             |            | Exce | I                     |                | -         | (7)              | )            | ? 📧 –       |          |
|----|--------------------------|-------------|--------------|------------|------------|-------------|-------------|------------|------|-----------------------|----------------|-----------|------------------|--------------|-------------|----------|
|    | HLE HC                   | JME INSE    | KI           | PAGE LAYOU | I FORMU    | LAS DATA    | REVIEW VIEW |            |      |                       |                |           |                  |              | Lindberg, P | am 7 [~] |
|    | 5.0                      | ~ 0 🛁       | Ŧ            |            |            |             |             |            |      |                       |                |           |                  |              |             |          |
| A  | 1                        | - : ×       | ~            | $f_x$      |            |             |             |            |      |                       |                |           |                  |              |             | ¥        |
|    | Α                        | в           | С            | D          | E          | F           | G           | H I        | J    | К                     | L              | м         | N                | 0            | р           | -        |
| 1  | Rundate                  | ID          | <u>Title</u> | Pref Name  | First Name | Middle Name | Last Name   | Suffix Sex | АТҮР | Address 1             | Address 2      | Address 3 | City             | <u>State</u> | Postal Code | Countr   |
| 2  | 29-Aug-17                | @00902416   |              |            | Richard    | Allen       | Abelli      | М          | PR   | 5 Luke Road           |                |           | East Falmouth    | MA           | 02536       |          |
| 3  | 29-Aug-17                | 7 @00880923 | Mr.          |            | Eskender   | Melesse     | Aberra      | м          | PR   | 291 Lexington Street  |                |           | Boston           | MA           | 02128-2512  |          |
| 4  | 29-Aug-17                | / @01013350 |              |            | Keilah     | Yadira      | Acevedo     | F          | PR   | 76 Ware Street        |                |           | Dedham           | MA           | 02026       |          |
| 5  | 29-Aug-17                | @00712028   | Mr.          |            | Benjamin   | Standish    | Adams       | м          | PR   | 1 Cityview Lane       | Unit 501       |           | Quincy           | MA           | 02169       |          |
| 6  | 29-Aug-17                | 7 @00611520 | Ms.          |            | Traci      | Α.          | Adams       | F          | PR   | 55 Franklin Street    | Apt 1          |           | Braintree        | MA           | 02184       |          |
| 7  | 29-Aug-17                | 7 @00910479 | Ms.          |            | Alicia     | J.          | Adduci      | F          | PR   | 25 Lily Pond Lane     |                |           | Halifax          | MA           | 02338       |          |
| 8  | 29-Aug-17                | @00912503   |              |            | Eniola     |             | Adeleye     | м          | PR   | 91 Ames Street        | Unit C-278     |           | Boston           | MA           | 02124       |          |
| 9  | 29-Aug-17                | @00775879   | Mr.          |            | Olumide    | Α.          | Adepoju     | M          | PR   | 25 Msgr Lydon Way     | Apartment 2    |           | Boston           | MA           | 02124       |          |
| 10 | 29-Aug-17                | 7 @00897303 |              |            | Норе       |             | Agu         | F          | PR   | 32 Wilton Street      |                |           | Somerville       | MA           | 02145       |          |
| 11 | 29-Aug-17                | 7 @01021495 |              |            | Noel       |             | Aguilar     | N          | PR   | 17 Wychwood Place     |                |           | Johnston         | RI           | 02919       |          |
| 12 | 29-Aug-17                | @00992611   | Ms.          |            | Lindsay    | Elise       | Albert      | F          | PR   | 5 Valley View Drive   |                |           | Stafford Springs | СТ           | 06076-3325  |          |
| 13 | 29-Aug-17                | 000791461   | Ms.          |            | Elissa     | Anne        | Aldred      | F          | PR   | 280 Middle Street     |                |           | Braintree        | MA           | 02184       |          |
| 14 | 29-Aug-17                | 7 @00788247 | Ms.          |            | Cristina   | Marie       | Allen       | F          | PR   | 39 Darby Drive        |                |           | Mansfield        | MA           | 02048       |          |
| 15 | 29-Aug-17                | 7 @00938435 |              |            | Jennifer   |             | Allen       | F          | PR   | 188 Wampatuck Street  |                |           | Pembroke         | MA           | 02359       |          |
| 16 | 29-Aug-17                | 7 @00977375 | Ms.          |            | Nicole     | Costa       | Almeida     | F          | PR   | 124 Winthrop Street   |                |           | Taunton          | MA           | 02780       |          |
| 17 | 29-Aug-17                | 7 @00974275 | Ms.          |            | Tatyana    | Monique     | Almore      | F          | PR   | 121 North Main Street | Apartment D-12 |           | Belchertown      | MA           | 01007-9507  |          |
| 18 | 29-Aug-17                | 7 @00936485 |              |            | Charles    | M           | Altieri     | M          | PR   | 79 Wagon Lane         |                |           | Hyannis          | MA           | 02601       |          |
| 19 | 29-Aug-17                | 000852108   |              |            | Andreia    | Teixeira    | Alves       | F          | PR   | 10 Vinal Street       |                |           | Hudson           | MA           | 01749       |          |
| 20 | 29-Aug-17                | 001027476   | Mr.          |            | Benjamin   |             | Amor        | M          | PR   | 64 Ventura Drive      |                |           | Colchester       | CT           | 06415-2061  |          |
| 21 | 29-Aug-17                | 7 @00858489 | Ms.          |            | Amanda     | Leigh       | Amorim      | F          | PR   | 10 Raymond Circle     |                |           | Peabody          | MA           | 01960       |          |
| 22 | 29-Aug-17                | 7 @00756530 | Ms.          |            | Lisa       | Α.          | Anahory     | F          | PR   | 95 Parkview Street    | Unit 406       |           | South Weymouth   | MA           | 02190       |          |
| 23 | 29-Aug-17                | @00937708   |              |            | Melissa    |             | Andersen    | F          | PR   | 190 Phillips Street   |                |           | Hanson           | MA           | 02341       |          |
| 24 | 29-Aug-17                | @00710446   | Ms.          |            | Danielle   | Kirsten     | Anderson    | F          | PR   | 66 Grand Oak Road     |                |           | Forestdale       | MA           | 02644       |          |
| 25 | 29-Aug-17                | 7 @00860722 | Ms.          |            | Mellissa   | Ann         | Andrade     | F          | PR   | 371 Perry Street      |                |           | Fall River       | MA           | 02721       |          |
| 26 | 29-Aug-17                | 7 @01007999 |              |            | Meghan     |             | Andrew      | F          | PR   | 40 Lothrop Street     |                |           | North Easton     | MA           | 02356       |          |
| 27 | 29-Aug-17                | @00794592   | Ms.          |            | Carolyn    | Francesca   | Anglin      | F          | PR   | 100 Franklin Street   | Unit D5        |           | Whitman          | MA           | 02382-2551  | Ψ.       |
|    | $\leftarrow \rightarrow$ | cc0469      | (            | )          |            |             |             |            |      |                       |                |           |                  |              |             | Þ        |
| RE | ADY                      |             |              |            |            |             |             |            |      |                       |                |           | III II II        |              |             | + 100%   |
|    |                          |             |              |            |            |             |             |            |      |                       |                |           |                  |              |             |          |